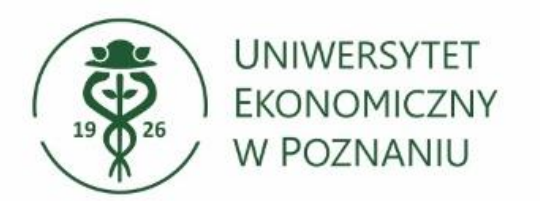

Dział Technologii Informacyjnych

## Aplikacja VPN dla systemu MacOS

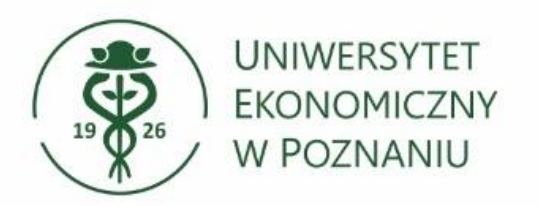

- Pobieranie aplikacji Aplikacje należy pobrać ze strony <u>https://ci.ue.poznan.pl/</u>
- Zakładka "Aplikacja VPN dla MacOS"
- Aplikacja VPN dla MACOS do pobrania"

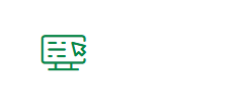

Aplikacja VPN – dla Windows 10/11

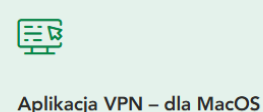

Aby uzyskać **dostęp do zasobów uczelnianych** poza siecią UEP należy zainstalować aplikacje **Check Point Mobile**, którą

Po instalacji aplikacji VPN należy **skonfigurować** zgodnie z instrukcją. Logowanie do aplikacji **po numerze NIU/UID i haśle z Poczty UEP/USOSweb.** 

UWAGA! Oprogramowanie Check Point Mobile na urządzeniach Apple z procesorami M1 i nowszymi odnotowuje problemy z prawidłowym działaniem i stabilnością.

INSTRUKCJA INSTALACJI VPN DLA MACOS ± PDF 1.1 MIB

APLIKACJA VPN DLA MACOS E86.60 - DO POBRANIA

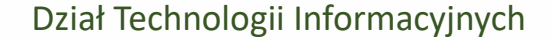

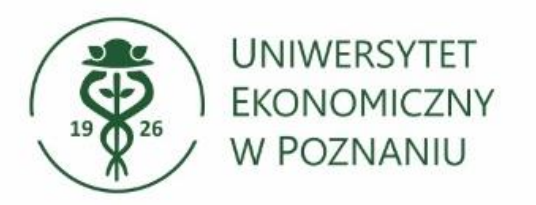

## Instalacja aplikacji Check Point

- Po pobraniu pakietu instalacyjnego klikamy (dwa palce) na plik Endpoint\_Security\_VPN.pkg
- Następnie Otwórz w aplikacji i Instalator (domyślny)

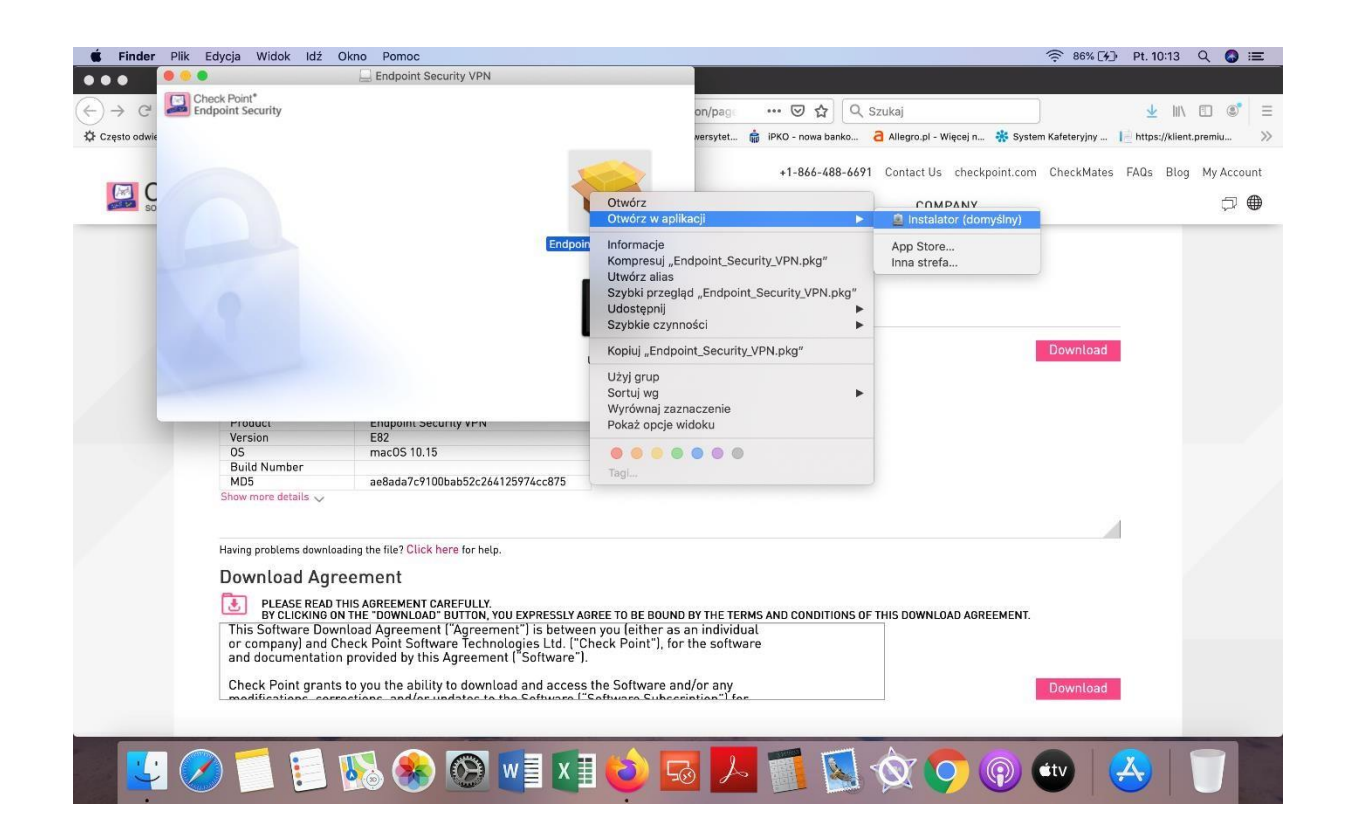

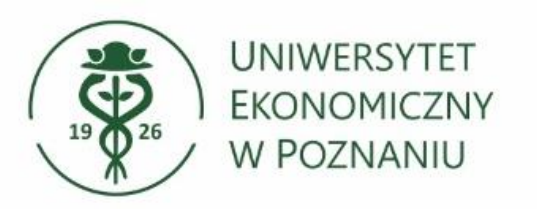

- Instalacja aplikacji Check Point
- Pojawia się okno (patrz obok)
- I tutaj Otwórz

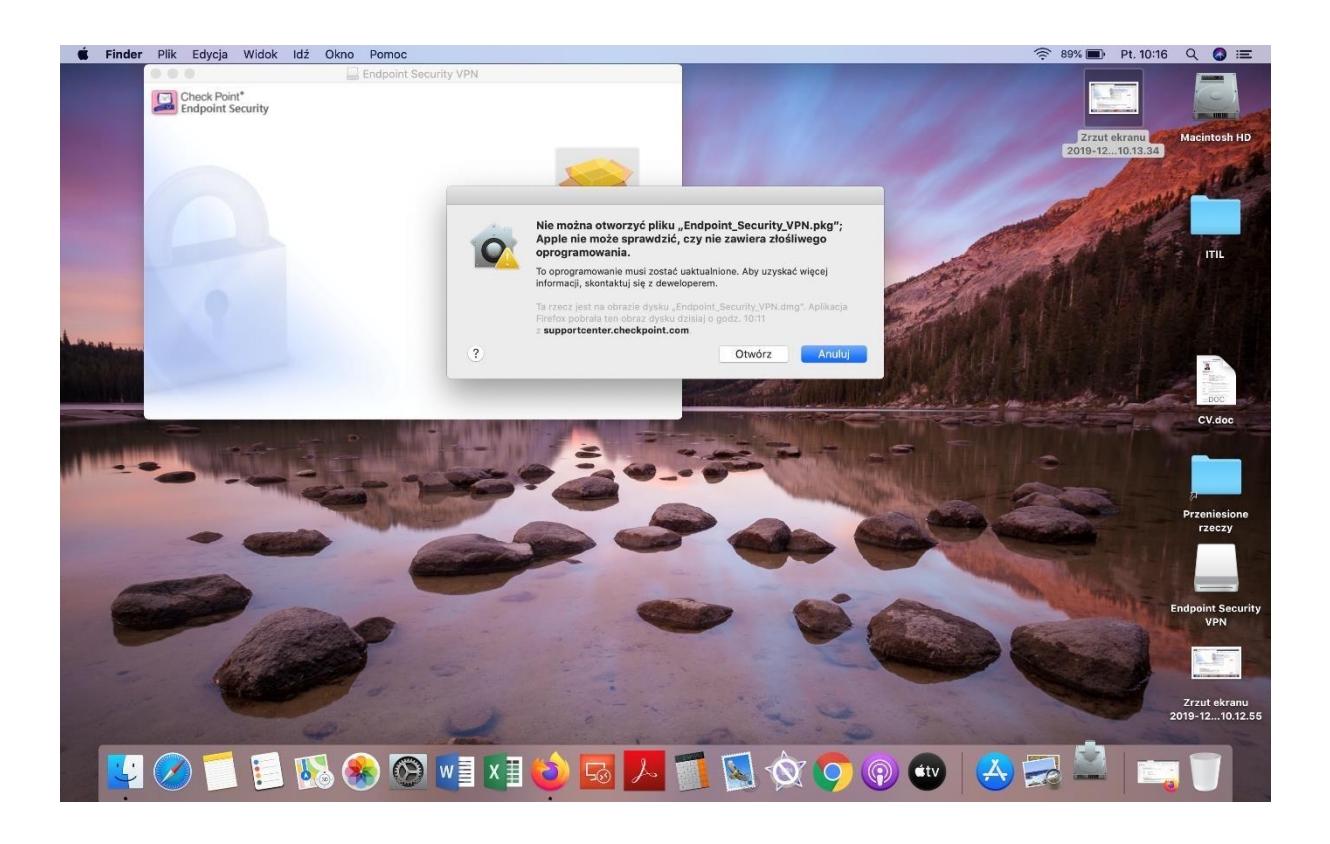

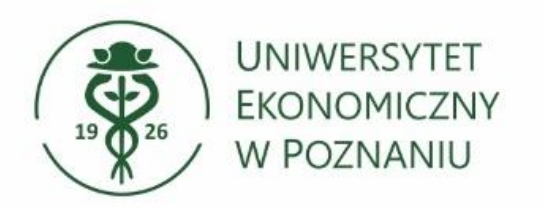

- Instalacja aplikacji Check Point
- Następnie pojawi się kolejne okno:
- Klikamy Dalej i wówczas przechodzimy do instalacji pakietu.

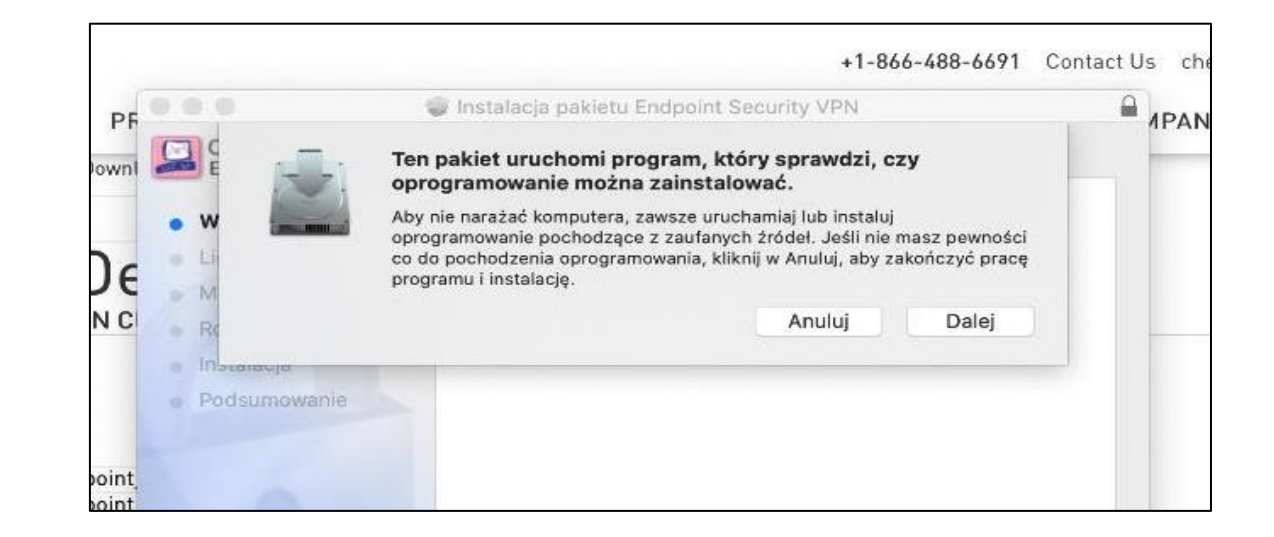

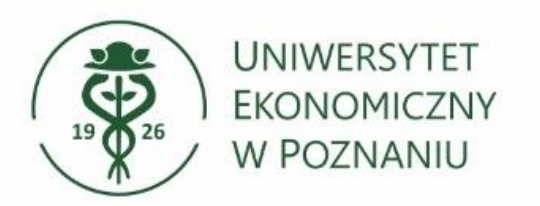

## Dział Technologii Informacyjnych

- Po zakończonym procesie instalacyjnym przechodzimy do konfiguracji VPNa.
- Instrukcja konfiguracji dostępna jest na stronie: <u>https://zwu.ue.poznan.pl</u> w kafelku "Aplikacja VPN – dla MacOS"

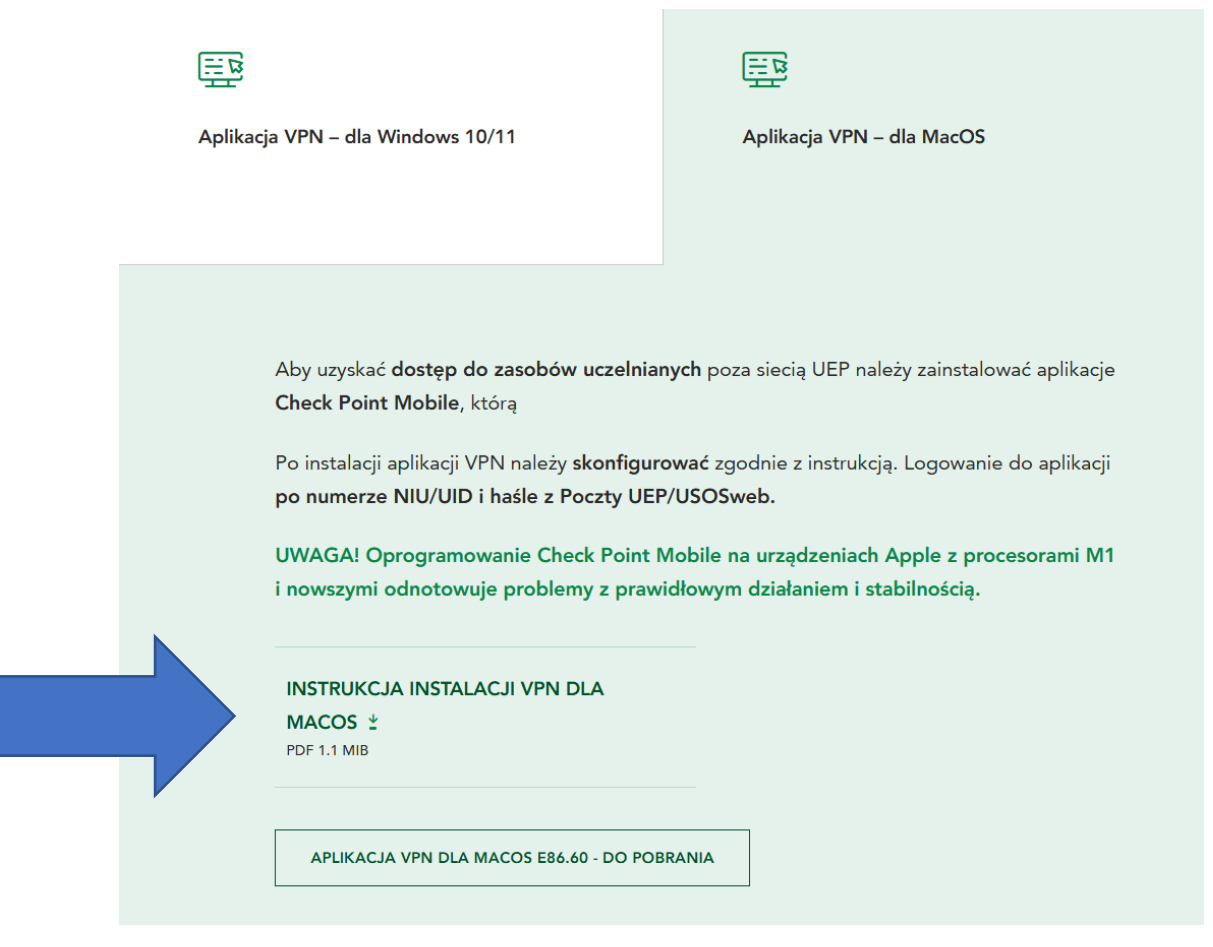